当システムは、『御所属先(経費請求先)の ID』でのご利用となります。 現在御所属の企業からグループ会社への出向等がありましたら、以下の手順で「ログイン ID」の 変更手続きをお願い致します。

※御利用の停止、アカウントの消去をご希望の方は、メールにてご連絡頂きますようお願い致します。

皆様のご予約を正確な情報で取り扱い、また請求先の会社様との事務手続きを円滑に行う為にも ご協力をお願い致します。

13:44 7 23:54 🕫 al 🕈 🚧 13:58 🗸 ...I 🕆 🔳 13:43 7 ...I 🕆 🔳 al 🕆 🗩 Ċ t.ryobi-dc.com 💍 大小 🔒 tokyoflight.ryobi-dc.com 大小 🔒 tokyoflight.ryobi-dc.com ★★ 安全ではありません 碗 運航乗務職 車両予約 ஜ 🕢 運航乗務職 車両予約 📈 運航乗務職 車両予約 尺 運航乗務職 車両予約 ログインID ログ インロ 有効開始日 有効終了日 課 削除 2020/05/12 2050/03/31 101 お名前: お名前カナ ログインID 前画面に戻る +ANA 電話番号 2020年11月 ◎ 2020 - イースタンエアポートモータース株式会社林゙レーシュンセンタ メールアドレス 来月 🕥 バスワード 予約確認メール 受け取らない 本日以降 ── ログイン状態を保持する 確認・キャンセル プして下さい。選択行は水色で表示されます ホームに戻る ログイン ホームに戻る 乗車 · 乘時 状態 日付 地 ◎ 2020 - 1-スタンエアガートモータース株式会社オベレーションセンター © 2020 - イースタンエアポートモータース株式会社ヘベレーションセンター ᠿ Ш > ① 皿 < › û m © < C < n < > ① ш G ①ログインします (2) ≡ マーク→アカウント ③ログイン ID 管理を ④ログイン ID 追加を をタップします タップします タップします 13:53 🗸 al ? ■ 13:54 🗸 ...I 🕆 🔳 al 🕆 🔳 13:45 🕈 ● tokyoflight.ryobi-dc.com - 非公告 大小 大小 🐔 運航乗務職 車両予約 🛛 🚍 🔗 運航乗務職 車両予約 🕬 運航乗務職 車両予約 \*新しいログインIDと使用開始日付、所属を入 力して下さい。現在のログインIDは使用開始日 前日まで使用できます。 ログインIDを追加しました。 በታ ረአነው 有効開始日 有効終了日 課 削除 開始日付 2020/05/12 2020/12/31 101 2020/11/27 2021/01/01 2050/03/31 0 削除 ホームに戻る ログインID管理 11月 2020 日月火水木金土 © 2020 - イースタンエアポートモータース株式会社オペレーションセンター 前画面に戻る ログインID追加 3 4 5 6 7 8 9 10 11 12 13 14 © 2020 - イースタンエアポートモータース株式会社ボレーションセンター 15 16 17 18 19 20 21 22 23 24 25 26 27 28 29 30 1 2 3 6 7 8 9 10 11 12 ログインロ 前画面に戻る 登録する > 🖞 🖽 Û m ന < Đ < © 2020 - イースタンエアボートモータース株式会社ホベレーションセンター (6)(7)(5)正常に完了すると、「ログイ 新しい ID の開始日(※) に合わせ、 異動先の開始日付(※)と新 ン ID を追加しました」と表 しいログイン ID を入力し、 現 ID の有効終了日(※)が設定 されます。 登録するを押します 示されます。 (例) AFR123456

<手順>